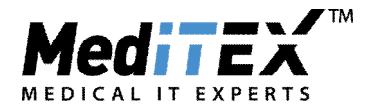

### MANUALE DI COMPILAZIONE DEI CAMPI IN MEDITEX PER L'ESPORTAZIONE CORRETTA DEL MODULO PGD/PGS DELL'ISS

Il modulo in questione conta il numero di cicli in cui si è intenzionati ad effettuare una indagine genetica e in cui si sono effettuate.

| Totale Cicli/Scongelamenti su cui si intende<br>effettuare una indagine genetica | <br> |
|----------------------------------------------------------------------------------|------|
| Cicli/scongelamenti in Pz Residenti in<br>Regione                                | <br> |
| Cicli/scongelamenti in Pz Residenti<br>fuori Regione                             | <br> |

Figura 1

Perché i cicli vengano considerati nella sezione in Figura 1 è necessario inserire:

• Regione di Residenza della paziente (Anagrafica→Modifica Persona→Dettagli Contatto/Occupazione→Indirizzo)

| Dettagli pers.                                                                         | Dettagli Contatto/Occupaz.              | Assicurazione / fatturazion |
|----------------------------------------------------------------------------------------|-----------------------------------------|-----------------------------|
| Dettagli contatto                                                                      |                                         |                             |
| Tel                                                                                    |                                         |                             |
| Cellulare                                                                              |                                         |                             |
| Fax                                                                                    |                                         |                             |
| Email                                                                                  |                                         |                             |
| Indirizzo                                                                              |                                         |                             |
| Indirizzo<br>Via/N.                                                                    | via prova nº5                           |                             |
| Indirizzo<br>Via/N.<br>Indirizzo aggiuntivo                                            | via prova nº5                           |                             |
| Indirizzo<br>Via/N.<br>Indirizzo aggiuntivo<br>Periferia                               | via prova nº5                           | ^                           |
| Indirizzo<br>Via/N.<br>Indirizzo aggiuntivo<br>Periferia<br>CAP                        | via prova nº5                           |                             |
| Indirizzo<br>Via/N.<br>Indirizzo aggiuntivo<br>Periferia<br>CAP<br>Comune              | via prova n°5<br>30000<br>Vicenza       |                             |
| Indirizzo<br>Via/N.<br>Indirizzo aggiuntivo<br>Periferia<br>CAP<br>Comune<br>Provincia | via prova nº5<br>30000<br>Vicenza<br>VI |                             |

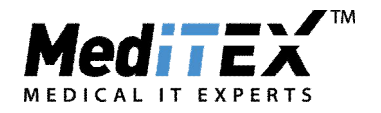

| 12.         |             |               |           |          |
|-------------|-------------|---------------|-----------|----------|
| Clinica     | Sistema     | Farmaci       | Materiale | Lab      |
| Dati Centro |             |               |           |          |
| ID Clinica  | 6004 Id ISS | N             | .Med      | Posizion |
| Nome        | Itamedical  |               |           |          |
|             |             |               |           |          |
| Sigla       | Itamedical  |               |           |          |
| Nome 1      |             |               |           |          |
| Nome 2      |             |               |           |          |
| Nome 3      |             |               |           | 1        |
| Via         | Via prova 5 |               |           |          |
| CAP         | 36100       | Città Vicenza |           |          |
| Provincia   |             | •             |           |          |
| Regione     | Veneto      | •             |           |          |
| Telefono    |             | Fax           |           |          |
| Cellulare   |             |               |           |          |
| Email       |             |               |           |          |
|             |             |               |           |          |

• Regione del Centro (Sistema→Configurazione/Amministrazione→Impostazioni→Clinica)

 Nelle misure addizionali (dettagli terapia) l'intenzione di fare un'analisi genetica tramite una biopsia PID (globulo polare) o PID (EMB/Blast.). Per Indagine genetica in Embrioni/Blastocisti selezionare PGD, mentre per indagine genetica in ovociti selezionare Diagnosi globulo polare e PGD.

| <b>Demo*, Jane</b><br>12/09/1979 (36) | <b>Demo, John</b><br>05/08/1975 (40)                             | <b>2</b> |
|---------------------------------------|------------------------------------------------------------------|----------|
| Generale M                            | isure addizionali                                                |          |
| Misure                                | Diagnosi globulo polare, PGD                                     | <b>~</b> |
| PID (Glob. Polare) Indicazione        | Cocultura                                                        |          |
| PID (EMB/Blast.) Indicazione          | Assisted hatching<br>Criocongelamento<br>Diagnosi globulo polare |          |

Percorso: Dettagli Terapia→Misure Aggiuntive→Selezionare opzione PGD o Diagnosi globulo polare + PGD

| ITAMEDICAL Srl                     | Via del Commercio 56          | 36100 VICENZA                  |
|------------------------------------|-------------------------------|--------------------------------|
| Tel +39.347.30657                  | 710 <u>info@itamedical.it</u> | www.itamedical.it              |
| P.I./C.F. e Reg.Impr. di VI: 03621 | L120249 REA 339857            | Capitale Sociale € 10.000 i.v. |

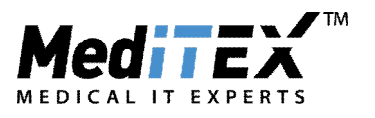

Perché i cicli vengano considerati nella sezione in Figura 2 e nel resto del documento è necessario registrare in coltura l'analisi effettuata.

| Totale indagini genetiche effettuate |      |
|--------------------------------------|------|
| PGD**                                | <br> |
| PGS***                               | <br> |
| PGD+PGS                              | <br> |

Figura 2

Per registrare una PGD/PGS è sufficiente attivare la visualizzazione della PID(Globulo polare) e PID(EMB/Blast.) inserendo i check nelle due opzioni evidenziate in Figura 3.

| Rapp            | resentaz | zione tab | ellare <b>I</b> Rapp | oresentazione | grafica Rap | presentazione | sommata    | PMA-Ret    | e          |           |                                                     | PID (Glob. polare)                                                   | ♥ PID (EMB/Blast.) ♥ Vis. foto                              |
|-----------------|----------|-----------|----------------------|---------------|-------------|---------------|------------|------------|------------|-----------|-----------------------------------------------------|----------------------------------------------------------------------|-------------------------------------------------------------|
| nº Ooc.         |          | 00        | Giorno 0             | Giorno 1      | Giorno 2    | Giorno 3      | Giorno 4   | Giorno 5   | Giorno 6   | Giorno    |                                                     |                                                                      | Stadio                                                      |
| ID Ooc.         | Tratt.   | SP        | 08/01/2016           | 09/01/2016    | 10/01/2016  | 11/01/2016    | 12/01/2016 | 13/01/2016 | 14/01/2016 | 15/01/201 | Analisi PID: PB                                     | Analisi PID: EMB / Blast.                                            | Eta embrione [g]                                            |
| <b>1</b><br>734 | IVF      | SPI       | OÉ                   | Ö             | 0           | 0             | 0          | 0          | 0          | 0         |                                                     |                                                                      | Ora<br>Gruppo Ovo                                           |
| <b>2</b><br>735 | IVF      | SPI       | OE                   | Ö             | 0           | 0             | 0          | 0          | 0          | 0         | CP1: Normale<br>CP2: n.a.<br>EMB:  Trasferibile: Si |                                                                      | Medico<br>Embriologo<br>Operatore decumulazio               |
| <b>3</b><br>736 | IVF      | SPI       | OÉ                   | Ö             | 0           | 0             | Q          | 0          | 0          | 0         |                                                     | Diag.1: Normale<br>Diag.2: n.a.<br>Diag.3: Femminile   Trasferibile: | Ora decumulazione Note                                      |
| <b>4</b><br>737 | IVF      | SPI       | OÉ                   | Ö             | 0           | 0             | 0          | 0          | 0          | 0         |                                                     |                                                                      | Cellule embrionarie     Dimensioni (um)     Classificazione |
| <b>5</b><br>738 | IVF      | SPI       | OÉ                   | Ö             | 0           | 0             | 0          | 0          | 0          | 0         |                                                     |                                                                      |                                                             |

Figura 3

Successivamente fare doppio click su una delle due colonne in corrispondenza della cellula su cui si effettua l'indagine), e nella finestra che si apre impostare la data e il tipo di indagine (PGS o PGD) come indicato in Figura 4.

| Tipo screening | <ul> <li>Diagnosi genetica pre imp. (PGD)</li> <li>Screening genet. pre -imp. (PGS)</li> <li>HLA matching</li> </ul> |  |  |  |
|----------------|----------------------------------------------------------------------------------------------------|--|--|--|
|                | oppure                                                                                                    |  |  |  |
| Tipo screening | <ul> <li>Diagnosi genetica pre imp. (PGD)</li> <li>Screening genet. pre -imp. (PGS)</li> <li>HLA matching</li> </ul> |  |  |  |

#### Figura 4

Nel caso in cui in un ciclo siano state fatte solo indagini PGD il ciclo verrà conteggiato in PGD, nel caso siano state fatte solo indagini PGS verrà conteggiato in PGS, se invece sono state fatte entrambe il ciclo in questione sarà conteggiato in PGD+PGS.

| ITAMEDICAL Srl Via del Commercio 56                 | 36100 VICENZA                  |
|-----------------------------------------------------|--------------------------------|
| Tel +39.347.3065710 info@itamedical.it              | www.itamedical.it              |
| P.I./C.F. e Reg.Impr. di VI: 03621120249 REA 339857 | Capitale Sociale € 10.000 i.v. |

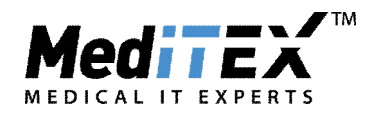

In questa sezione sono registrati Trasferimenti e Gravidanze: nella colonna EMBRIONI A FRESCO saranno riportati i dati dei cicli in cui sono state eseguite indagini genetiche in ovociti/embrioni a fresco, nella colonna EMBRIONI DA SCONGELAMENTO saranno registrati i dati dei cicli da scongelamento in cui precedentemente erano state effettuate indagini genetiche e poi il congelamento dell'embrione. Nella terza colonna SCONGELAMENTO EMBRIONI invece saranno registrati i dati dei cicli da scongelamento di embrioni in cui sono state effettuate le indagini genetiche (dopo lo scongelamento).

|                      | EMBRIONI A | EMBRIONI DA   | SCONGELAMENTO |
|----------------------|------------|---------------|---------------|
|                      | FRESCO     | SCONGELAMENTO | EMBRIONI *    |
| Trasferimenti Totale |            |               |               |
| Con 1 Embrione       |            |               |               |
| Con 2 Embrioni       |            |               |               |
| Con 3 o + Embrioni   |            |               |               |
| Trasferimenti ≤34    |            |               |               |
| Trasferimenti 35-39  |            |               |               |
| Trasferimenti 40-42  |            |               |               |
| Trasferimenti ≥43    |            |               |               |
| Gravidanze Totali    |            |               |               |
| Gravidanze ≤34       |            |               |               |
| Gravidanze 35-39     |            |               |               |
| Gravidanze 40-42     |            |               |               |
| Gravidanze ≥43       |            |               |               |

Infine per il conto delle gravidanze è necessario inserire l'esito del ciclo nella Sezione Gravidanza e il numero di cavità intra e extrauterine.

| Overview 🛛 🌢 😣                             | Pick up                     | <u>C</u> oltura                   | Transfer                           | Fase luteale              | <u>G</u> ravidanza 🛛 🕖 | Nascita               |
|--------------------------------------------|-----------------------------|-----------------------------------|------------------------------------|---------------------------|------------------------|-----------------------|
| Inizio: 03/11/2015<br>Tratt.: Scong/transf | 27/10/2015 00:00<br>#Ovo: 3 | N. Ov.: 3 n. 2PNs: 3<br>n. Emb: 2 | 03/11/2015 00:00<br>#Emb: 2 #PN: 1 | Farmaco:<br>OHSS:         |                        |                       |
| Gravidanza                                 |                             |                                   |                                    |                           |                        | _                     |
| Risultato ciclo                            | Sconosciuto 🖉 Grav          | . clinica 🛛 🕅 No gravida          | a 🗇 No gravidanza                  |                           |                        | Ultimo bHCG:<br>Data: |
| Progresso Ecograf                          | fia                         |                                   |                                    |                           |                        |                       |
| Gravidanza clinica dete                    | erminata il                 |                                   | Cav. amniotic                      | che: N. intrauterine      | 1 🚔 N. extraut         | erine 1 🚔 Note        |
| Data presunta parto (DPP) 05/07/2016       |                             |                                   | Se EU > 0:                         | La gravidanza quindi e te | rminata?               | Si No                 |
| N° settimane e giorni d                    | Ji gravidanza fino ad oggi  | [14+2]                            |                                    |                           |                        |                       |

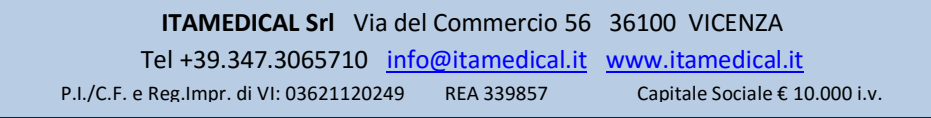